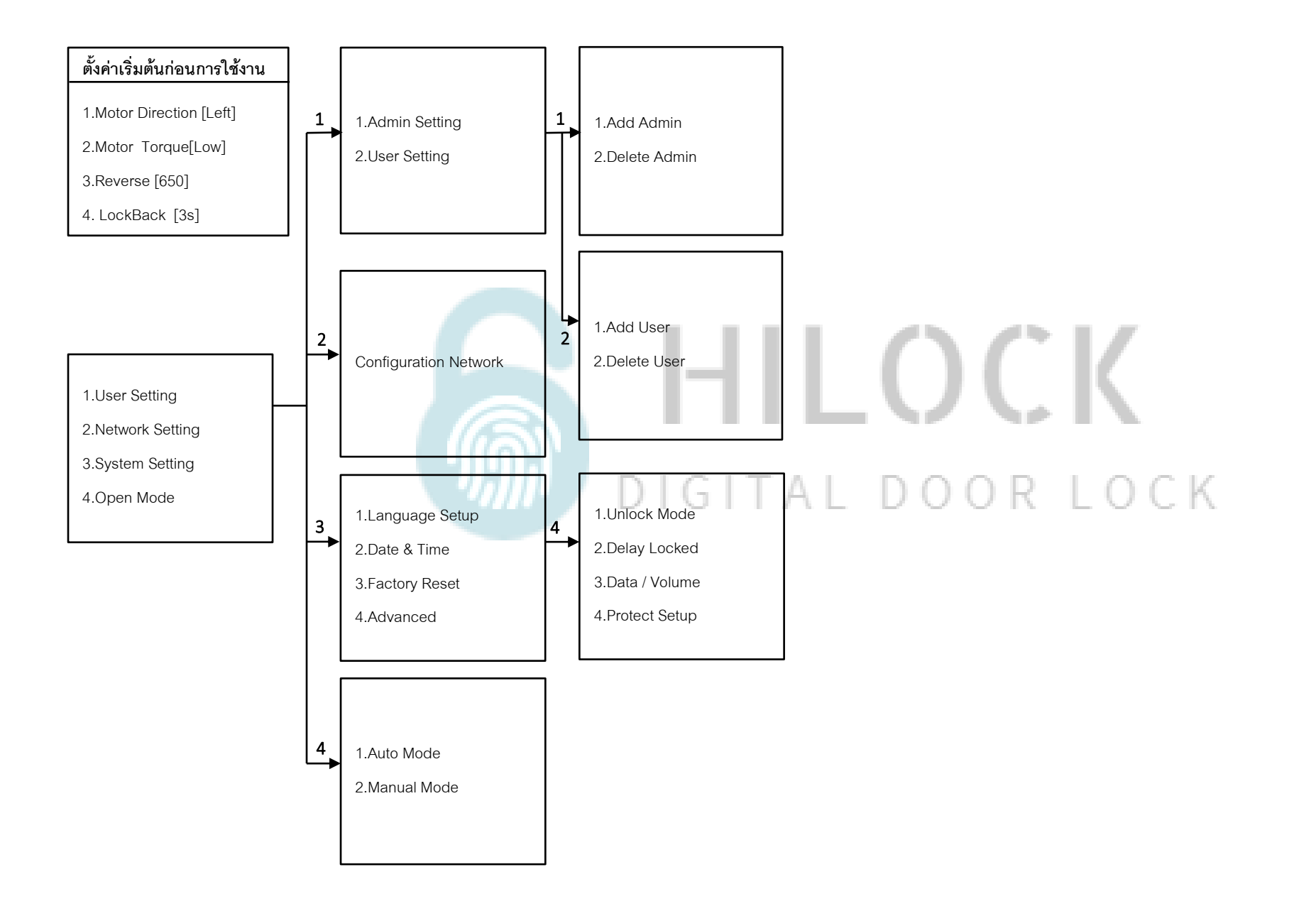

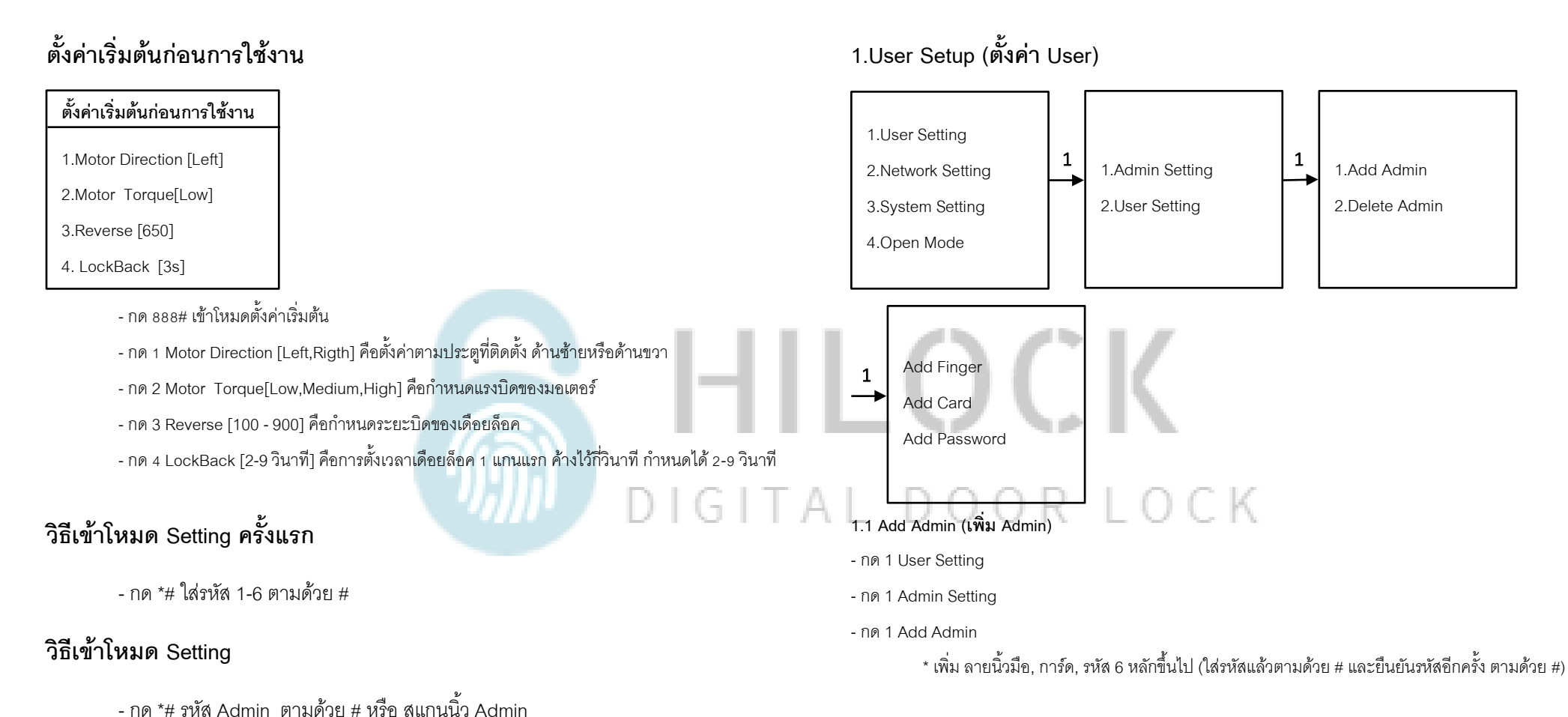

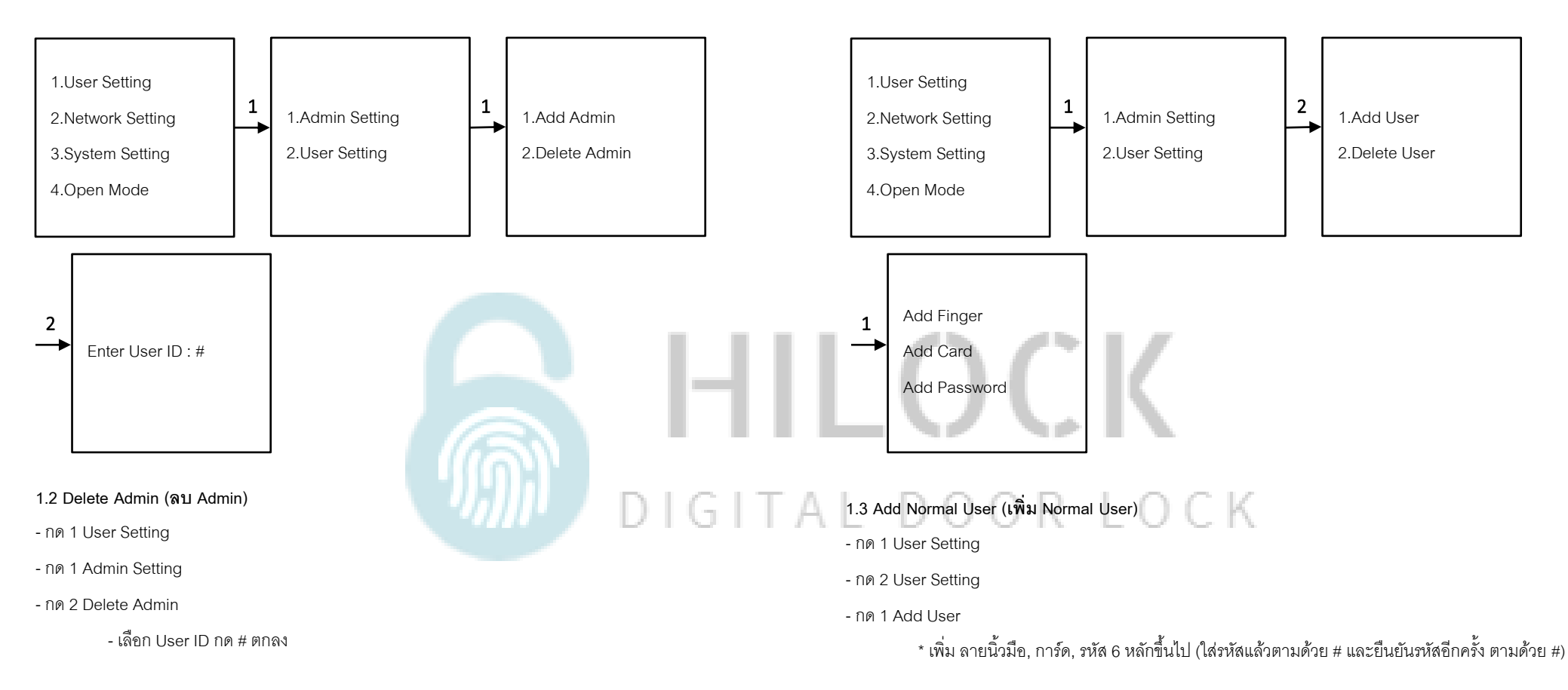

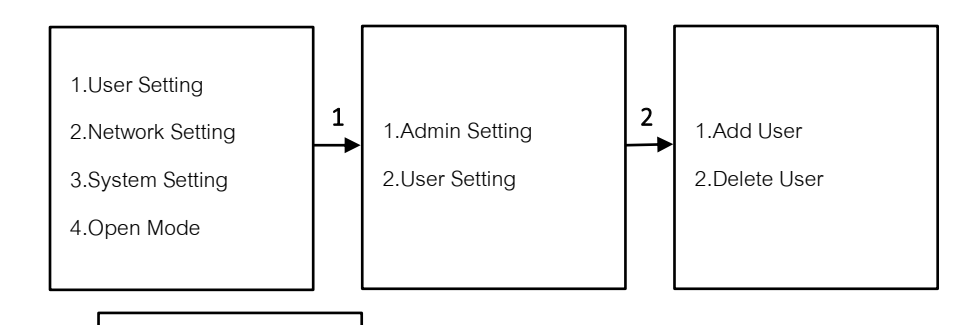

Enter User ID : #

1.4 Delete User (ลบ User)

- กด 1 User Setting

2

- กด 2 User Setting

- กด 2 Delete User

- เลือก User ID กด # ตกลง

# DIGITAL DOOR LOCK

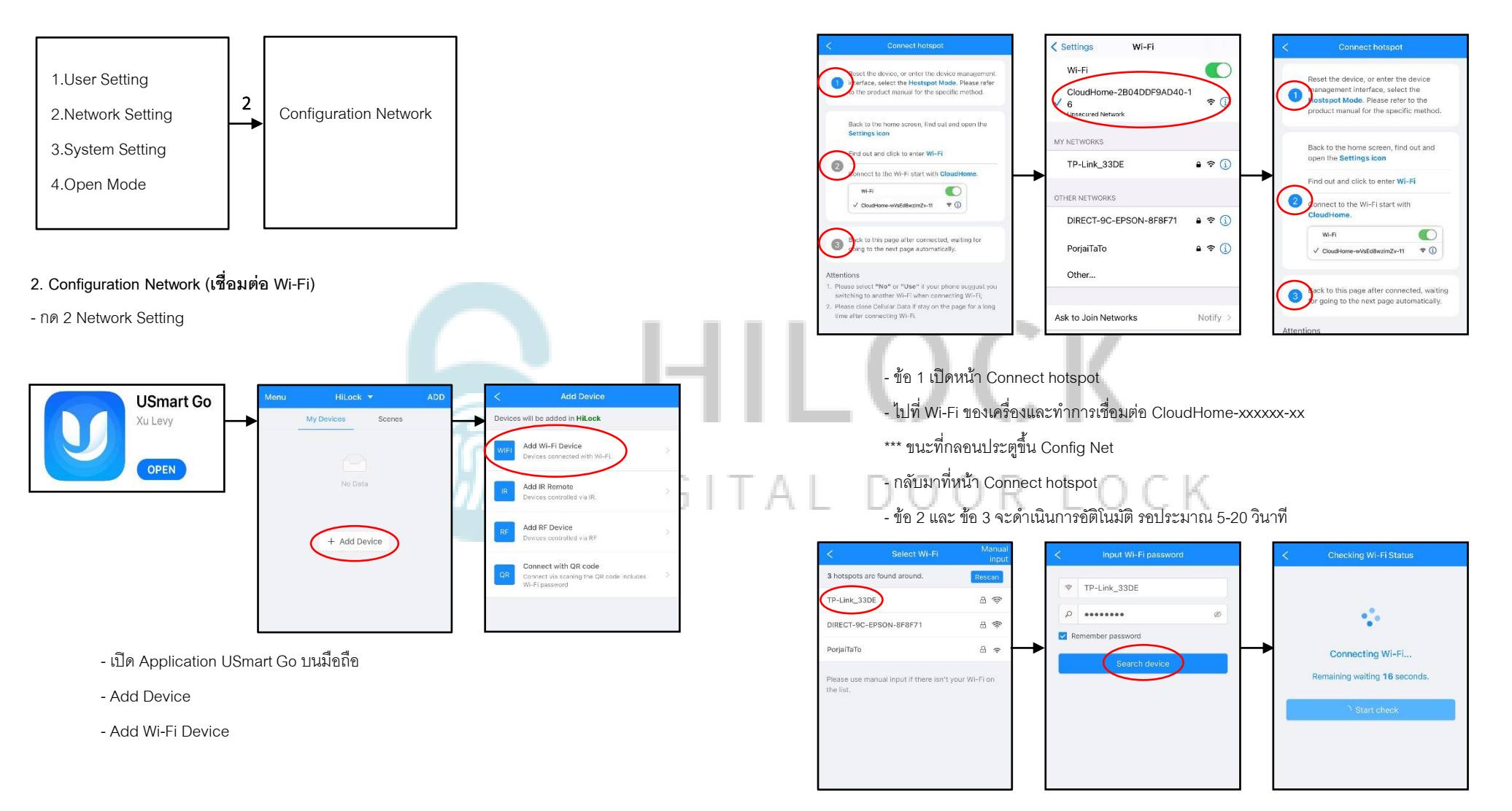

- เลือก Wi-Fi ที่เป็น 2.4G
- ใส่วหัส Wi-Fi กด Search device
- รอการเชื่อมต่อประมาณ 30-60 วินาที

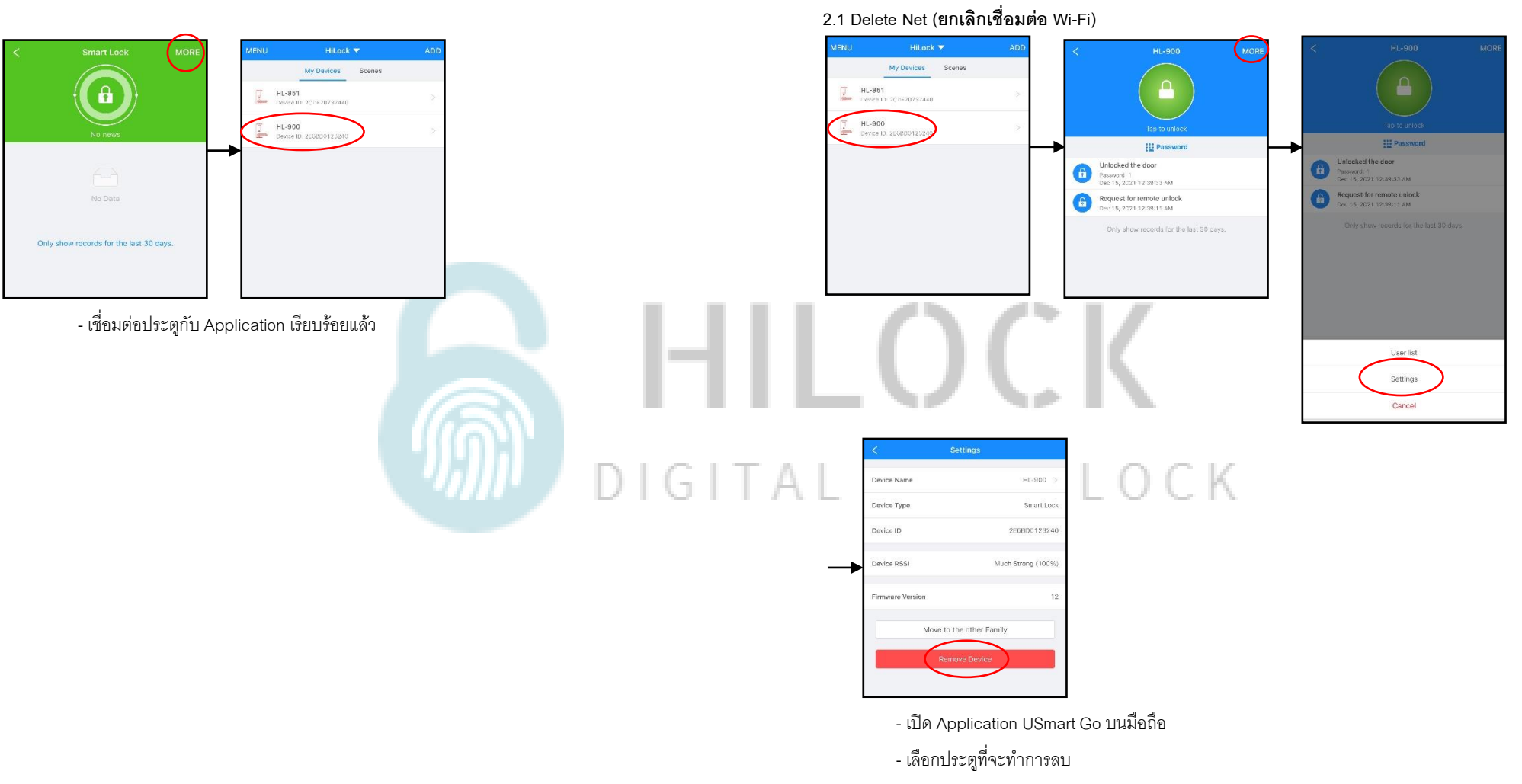

- กด MORE และกด Settings
- Remove Device ลบประตูออกจาก Application

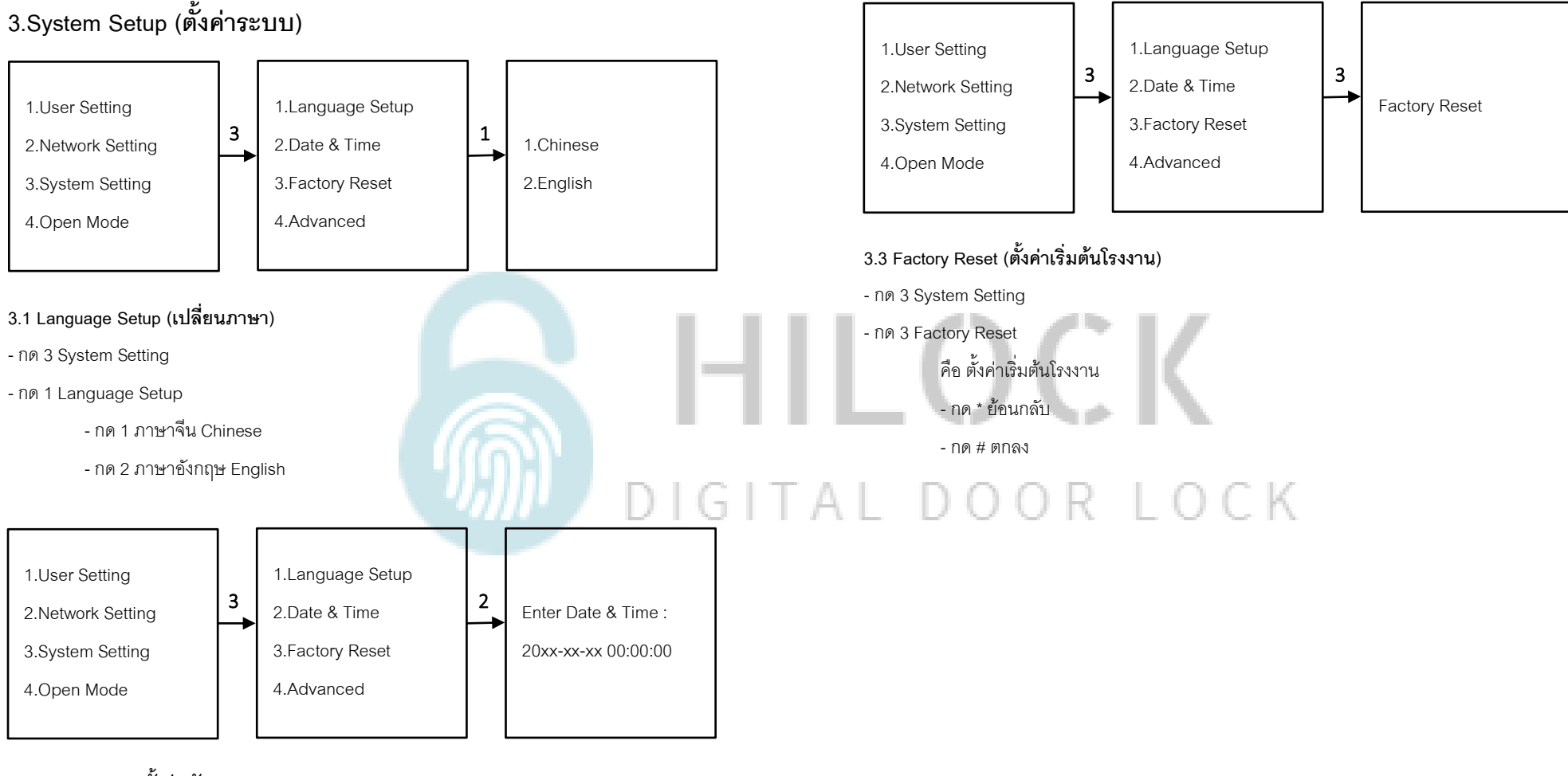

# 3.2 Date & Time (ตั้งค่า วันและเวลา)

- กด 3 System Setting
- กด 2 Date & Time

- กรอก วัน เดือน ปี และ เวลา

![](_page_7_Figure_1.jpeg)

![](_page_8_Figure_1.jpeg)

![](_page_9_Figure_1.jpeg)

- กด OK เปิดจอ LCD และเปิดกล้อง

🗲 เข้าเมนู

📥 เข้าตั้งค่า

- กด

- กด

# วิธีใช้งาน Application USmart Go

<

![](_page_10_Picture_2.jpeg)

### 1.ลงทะเบียนการใช้งาน

- โหลด Application USmart Go
- กด Account Registration
- กรอก เบอร์มือถือ หรือ Email เพื่อลงทำทะเบียน
- กรอบ Captcha ที่ถูกส่งมาทาง ข้อความ หรือ Email
- ลงทะเบียนเรียบร้อย

![](_page_10_Picture_9.jpeg)

## 2.เพิ่ม User เข้าใช้งาน Application

- กด Menu มุมซ้ายบน
- กด My Devices
- หน้า Add Family Member
  - กรอก เบอร์มือถือ หรือ Email ของ User ที่จะทำการเพิ่ม
  - Alias : ตั้งชื่อ
  - Role : Manager (มีสิทธิ์จัดการ Application) หรือ User (ผู้ใช้เท่านั้น)
- กด Add เพิ่มผู้ใช้งานเรียบร้อย

![](_page_11_Figure_1.jpeg)

- กดกริ่งที่กลอนประตู รูปภาพคนที่กดกริ่งจะถูกส่งไปแสดงที่ Application

- เข้าที่ Application

- กด Unlock เพื่อสั่งเปิดกลอนประตู ตามด้วยรหัส 6 หลัก

- กด Ignore ทำการยกเลิกคำสั่ง